# 富里市デマンド交通【キャロリン号】 スマートフォン予約方法

● 予約は乗車の5日前から

• 24時間受付

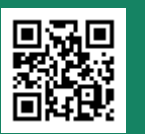

Web予約サイト https://tomisato.koko-bus.com/ ※ PCからでも予約できます。

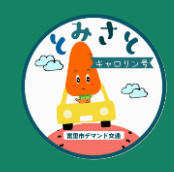

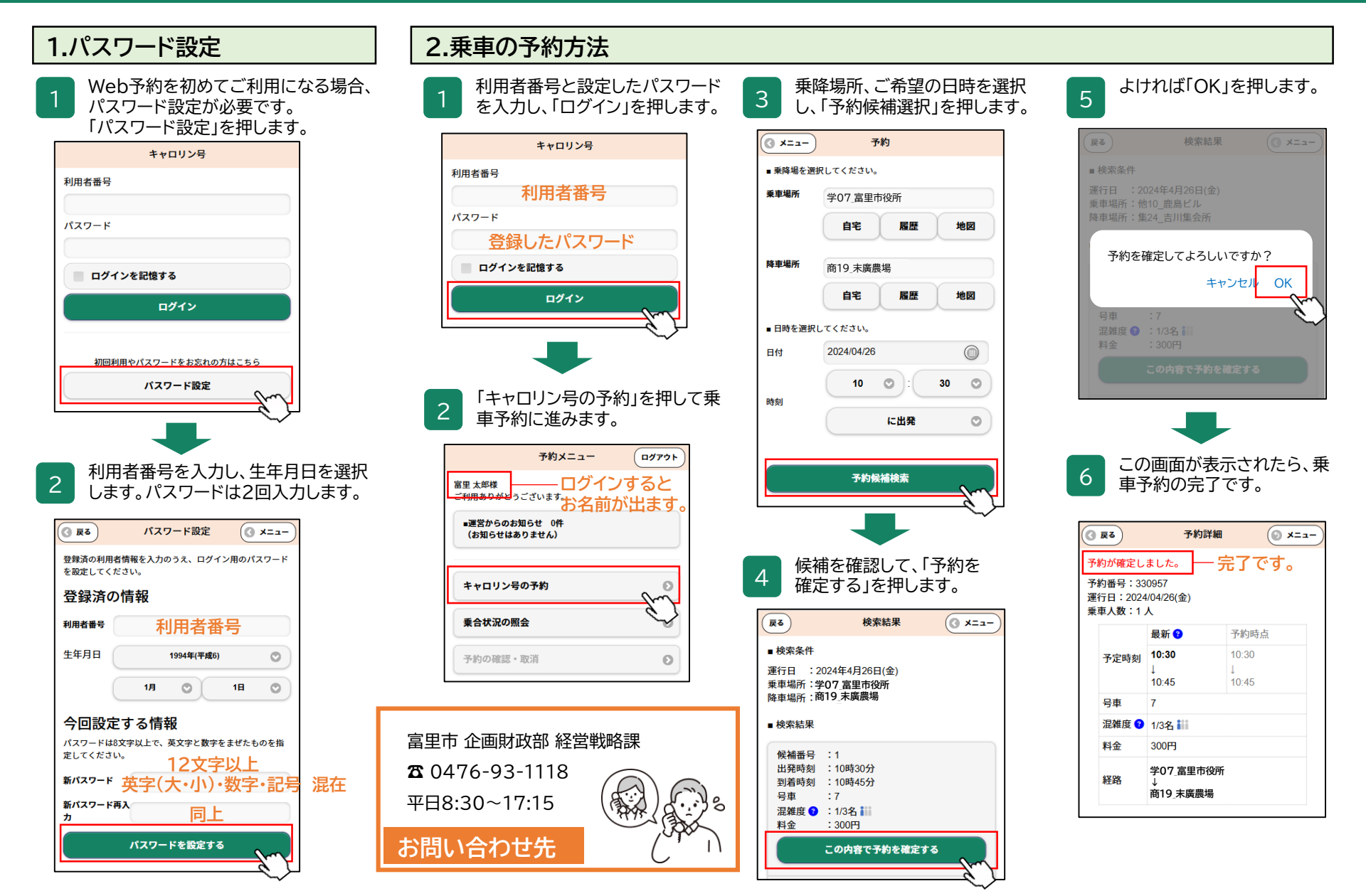

# 富里市デマンド交通【キャロリン号】 スマートフォン予約方法

3

予約は乗車の5日前から

• 24時間受付

「予約をキャンセルする」を押します。

※間違いないかご確認ください。

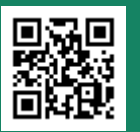

Web予約サイト https://tomisato.koko-bus.com/ ※ PCからでも予約できます。

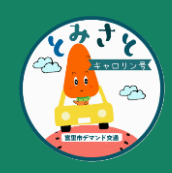

### 3.予約のキャンセル

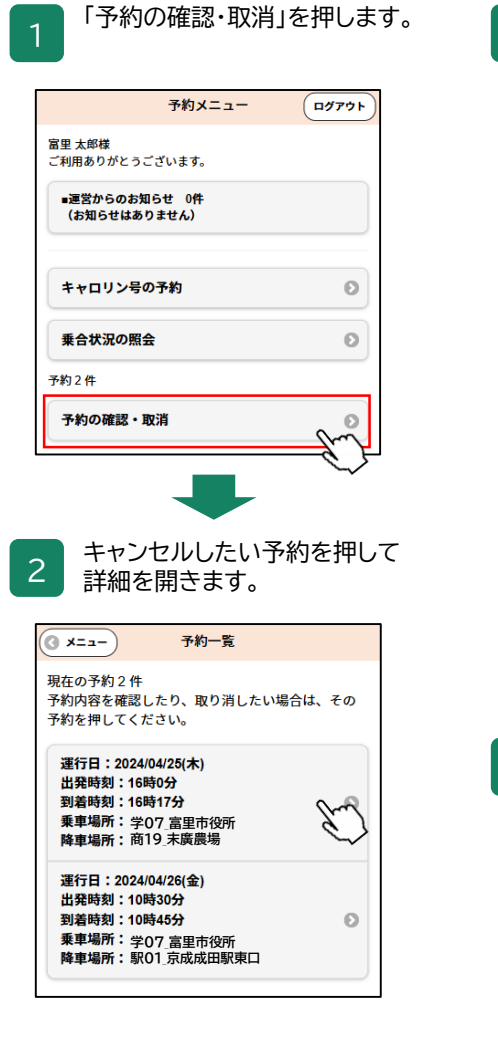

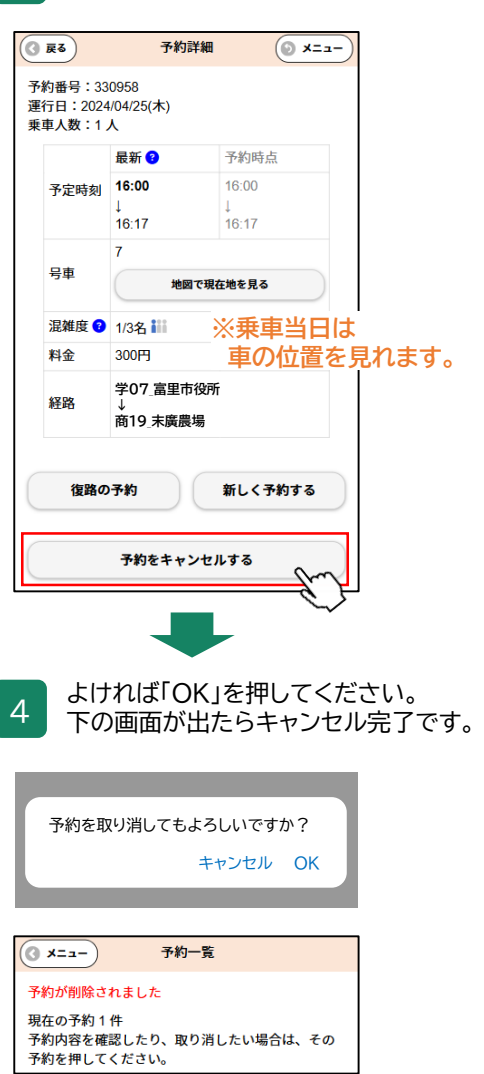

### 4. 乗合状況の照会

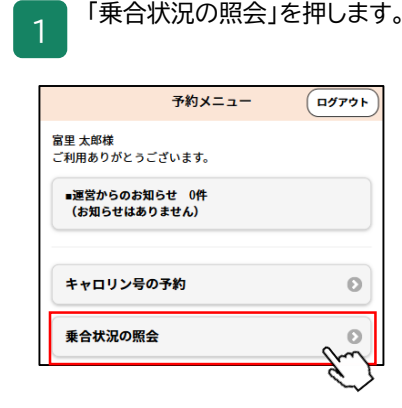

#### 2 席の埋まり具合を見れます。 ※空席があっても、他の予約 との兼ね合いで乗車できな いことがあります。

| <b>③</b> 戻る | ③ 戻る 乗合状況の照会 |            |            |            |  |  |
|-------------|--------------|------------|------------|------------|--|--|
| 時刻          | 7/1<br>(月)   | 7/2<br>(火) | 7/3<br>(水) | 7/4<br>(木) |  |  |
| 07:00       | 3            | 1          | 0          | 0          |  |  |
| 07:30       | 2            | 0          | 1          | 0          |  |  |
| 08:00       | 0            | 0          | 0          | 0          |  |  |
| 08:30       | 0            | 0          | 0          | 0          |  |  |
| 09:00       | 0            | 0          | 0          | 0          |  |  |

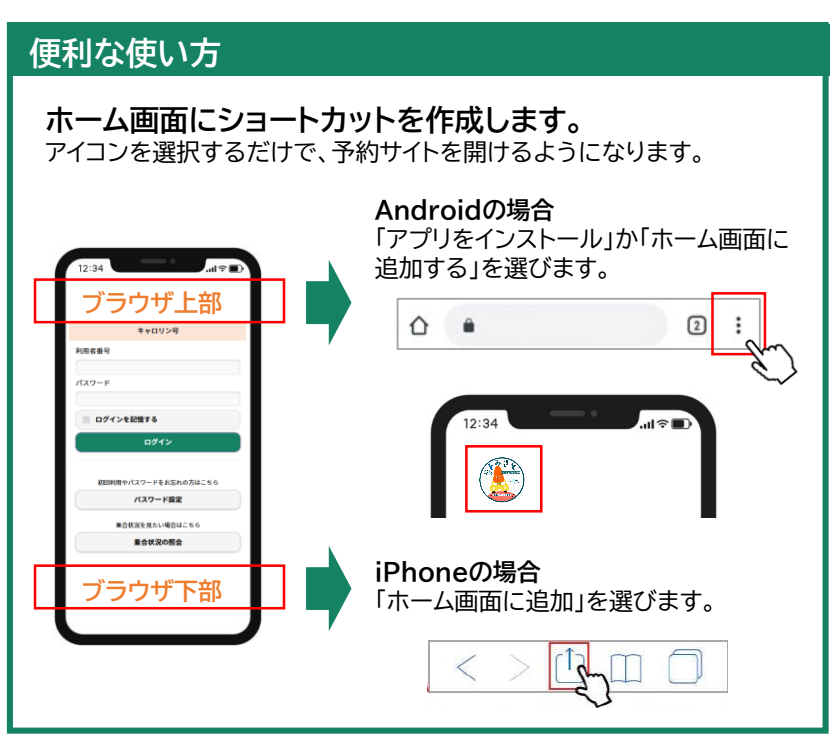